## 共有ドライブの使い方

ICT 教育基盤センター

ドライブを開き、「共有ドライブ」→「共有ドライブを作成」を選択します。

|                    | ドライブ               | Q、ドライブで検索                                                           |  | ?   | ۲    |     | Go | oogle |    |  |
|--------------------|--------------------|---------------------------------------------------------------------|--|-----|------|-----|----|-------|----|--|
| +                  | 新規                 | 共有ドライブ                                                              |  | 非表示 | の共有ド | ライブ | ⊞  | i     | 33 |  |
| $\bigtriangledown$ | 候補                 |                                                                     |  |     |      |     |    |       |    |  |
| • @                | マイドライブ             |                                                                     |  |     |      |     |    |       |    |  |
| • 🖴                | 共有ドライブ             | 共同作業に適した場所                                                          |  |     |      |     |    |       |    |  |
| 20                 | 共有アイテム             |                                                                     |  |     |      |     |    |       | •  |  |
| U                  | 最近使用したアイテム         | 共有ドライブを使用して、ファイルを主体、株式、共同編集しよりより<br>共有ドライブを作成<br>チームで共有ドライブを使用する 12 |  |     |      |     |    | +     |    |  |
| ☆                  | スター付き              |                                                                     |  |     |      |     |    |       |    |  |
| Ū                  | ゴミ箱                |                                                                     |  |     |      |     |    |       |    |  |
|                    | 保存容量               |                                                                     |  |     |      |     |    |       |    |  |
| 376 KB             | 376 KB / 15 GB 使用中 |                                                                     |  |     |      |     |    |       |    |  |

共有ドライブの名前を入力し、「作成」をクリックします。

共有ドライブが作成されました。

|        | ドライブ       | Q、 ドライブで検索             |  | 莊 | ()<br>() |       | Goo | ogle       |   |
|--------|------------|------------------------|--|---|----------|-------|-----|------------|---|
| +      | 新規         | Kyouyudrive01 -<br>1人  |  |   | メンノ      | (一を管理 | ⊞   | <b>(</b> ) | 8 |
| Ø      | 候補         |                        |  |   |          |       |     |            |   |
| • 🛆    | マイドライブ     |                        |  |   |          |       |     |            | Ø |
| • #    | 共有ドライブ     | ここにファイルをドロップするか、新しいファイ |  |   |          |       |     |            |   |
| 8      | 共有アイテム     | ルを作成してください             |  |   |          |       |     |            |   |
| G      | 最近使用したアイテム |                        |  |   |          |       | +   |            |   |
| ☆      | スター付き      |                        |  |   |          |       |     |            |   |
| Ū      | ゴミ箱        |                        |  |   |          |       |     |            |   |
| 0      | 保存容量       |                        |  |   |          |       |     |            |   |
| 376 KE |            |                        |  |   |          |       |     |            |   |

続いて、上部のバー左側「共有ドライブの名前▼」→「メンバーを管理」、もしくは上部のバー右 側にある「メンバーを管理」をクリックします。

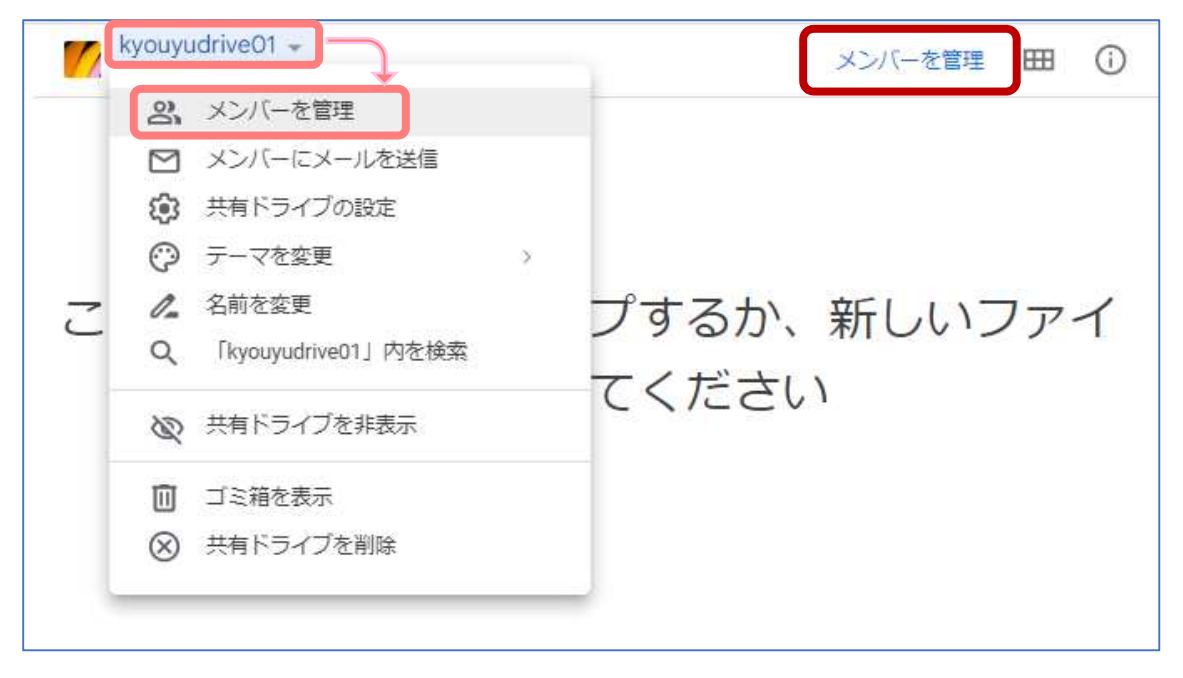

共有ドライブのメンバーに追加したいユーザーの名前またはメールアドレス (auecc.aichiedu.ac.jp)を入力し、「完了」をクリックします。

| メンバーを管理      | 0   | ٤ |
|--------------|-----|---|
| ユーザーやグループを追加 |     |   |
| (自分)         | 管理者 | • |
|              | 完了  |   |

※下記の画面の場合は「送信」を選択してください。

| ← メンバーを管理 | ()<br>()   |
|-----------|------------|
|           | コンテンツ管理者 👻 |
| ✓ 通知      |            |
| メッセージ     |            |
|           |            |
|           |            |
|           | キャンセル 送信   |

画面左下に「アクセス権を更新しました」と表示されたら完了です。

アクセス権を更新しました ×

ドライブ名の下に記された人数が、1人→2人になりました。

|   | kyouyudrive01 | ¥ |
|---|---------------|---|
| - | 2人            |   |

「メンバーを管理」画面でも追加したユーザーの確認ができます。

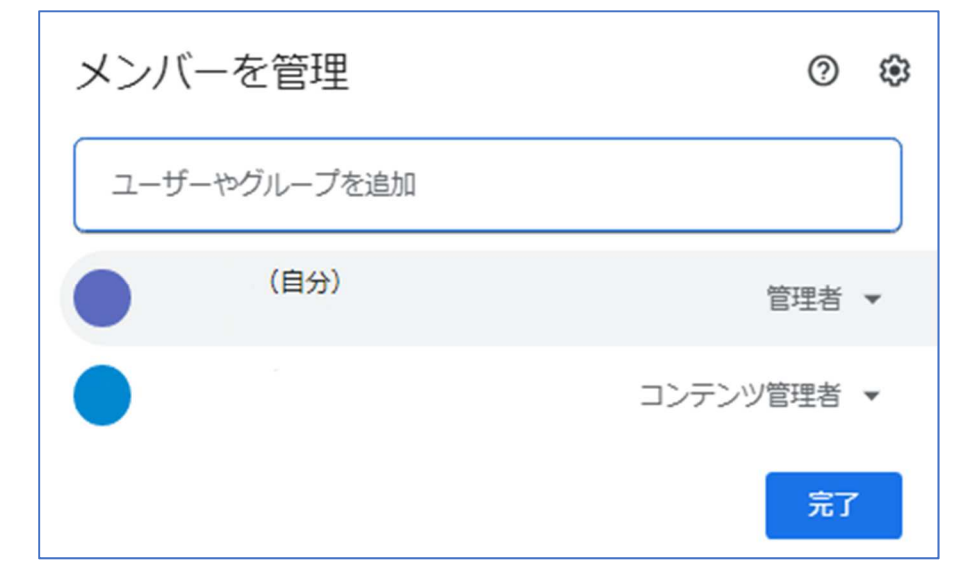